# B904, Storage Tents, and B947, i.e., Flex Building

- Updates on the upgrade of B904 and organization of the storage tents
- Explaining the process of sending an item and having it stored in B947

#### Stasis Lab in 904, i.e., R-E26

• The assembly of the cabin by Foselev and the electrical cabling by SCE are done.

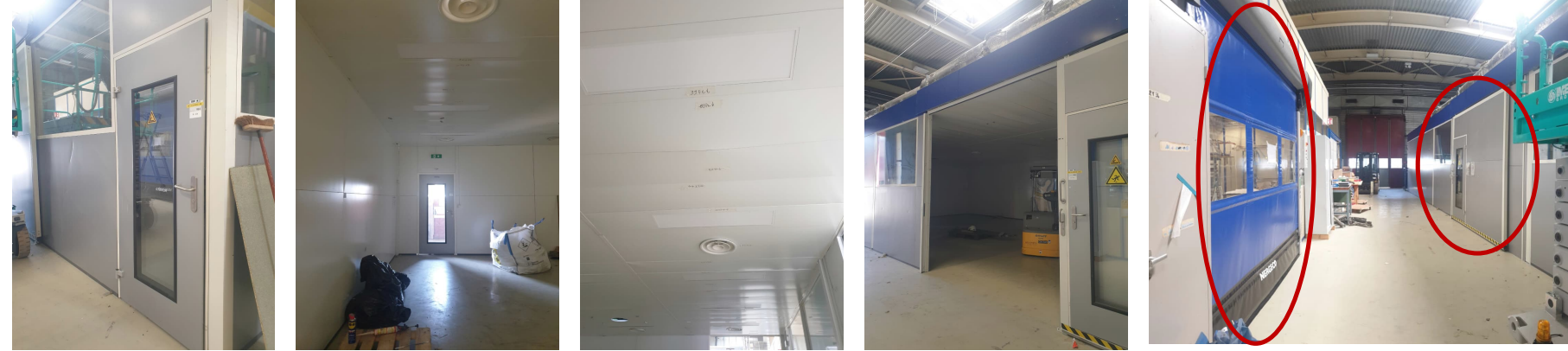

• Foselev added more insulation materials where needed.

The sliding door of R-E26 is facing the roll-up door of the other RPC lab in 904.

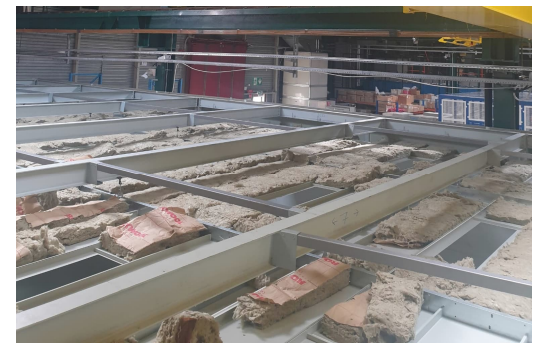

Ceiling of R-E26 in 904 with the preexisting insulation material.

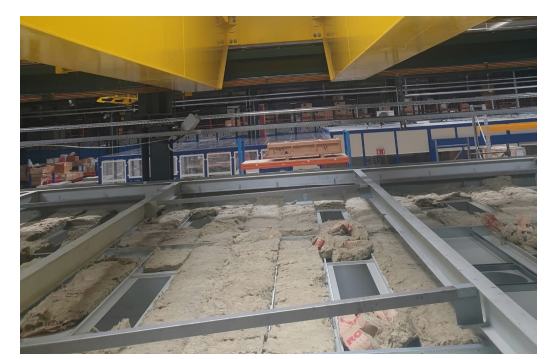

Ceiling of R-E26 in 904 with the preexisting insulation material.

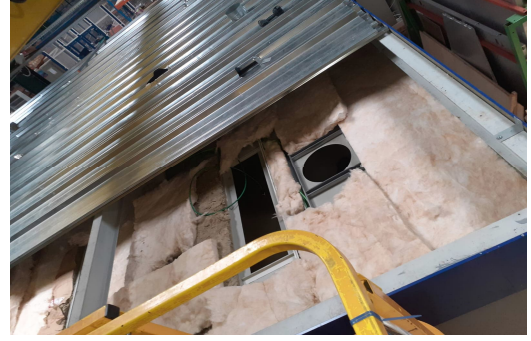

The newly added insulation material on R-E26

#### Stasis Lab in 904, i.e., R-E26

- Sades started installing the HVAC ducts on the roof today.
- Lab and HVAC commissioning: 1<sup>st</sup> week of September.
- Space on the 904 wall has been made available for the box of the fire detection alarm, which will be installed at the end.
- Should we add kaba22 locks on all labs in 904?

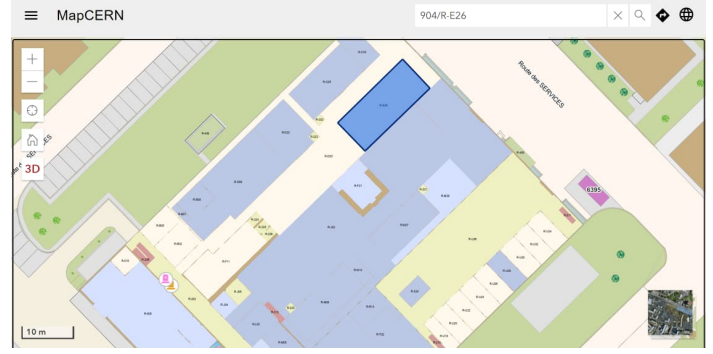

The Stasis lab is now visible on the 904 CERN map as R-E26.

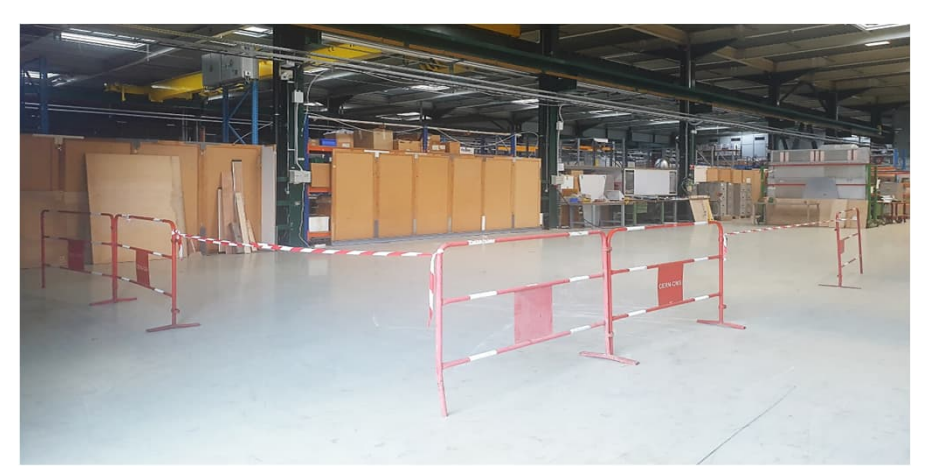

Previously: RPC open area in 904.

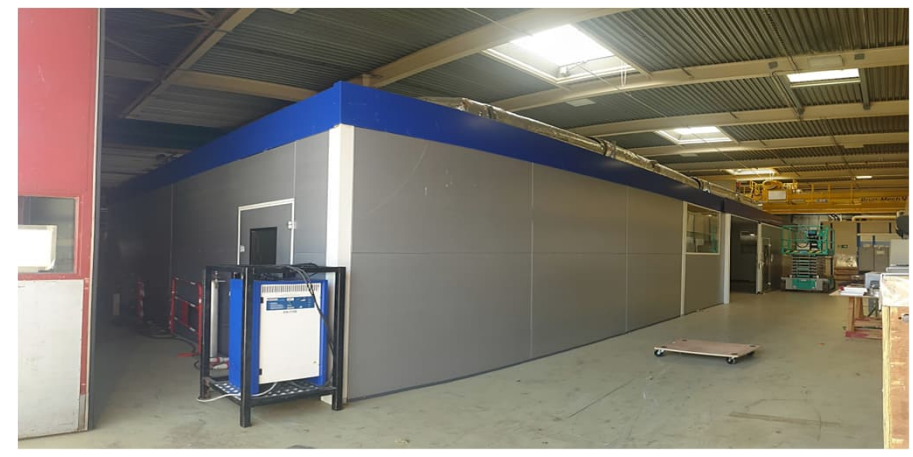

Currently: RPC R-E26 lab in 904.

#### Mezzanine in 904

- 2 shelves were installed for CSC.
- 1 more shelf will be installed for GEM to move half of their items shown here.

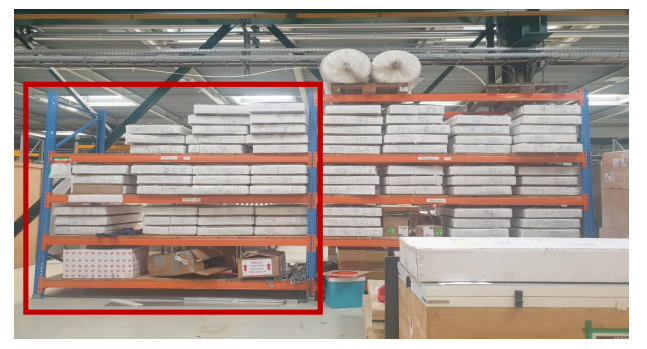

#### HCAL Room in 904

 HCAL put 3 cabinets in the corridor behind R-M27 and will probably add more since CSC removed their cabinets from that area.

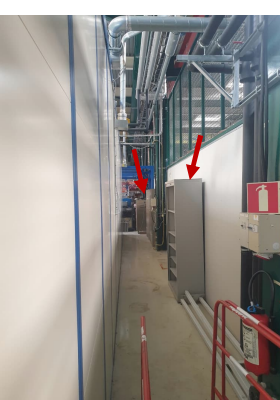

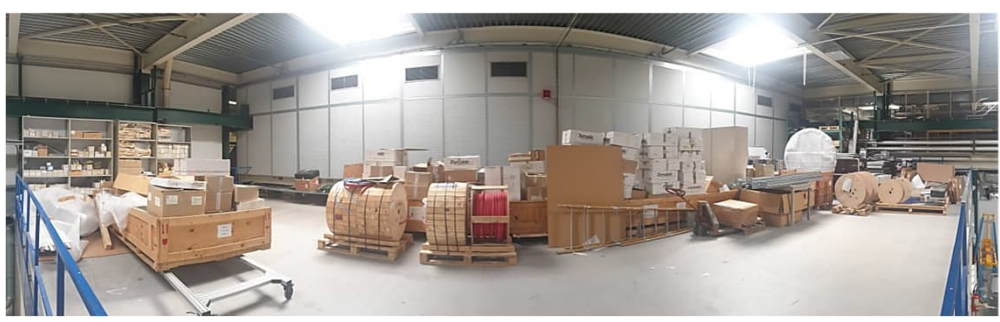

Previously: Mezzanine on July 07, 2022.

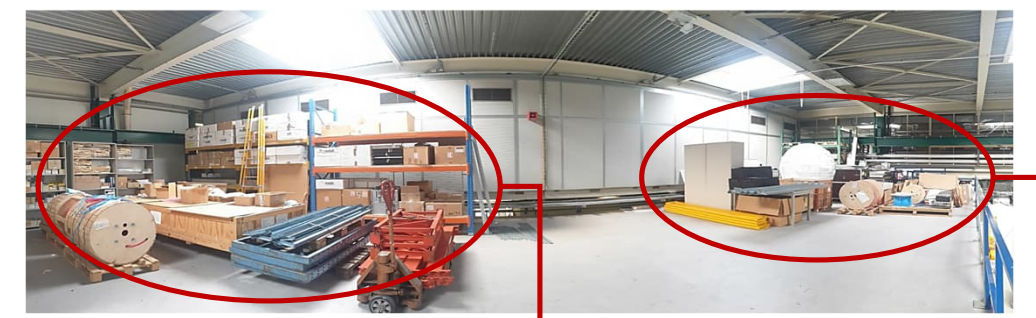

Currently: Mezzanine on August 25, 2022.

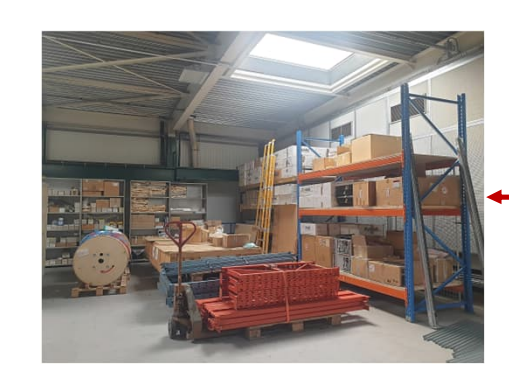

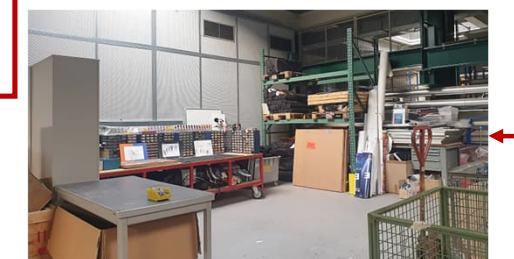

#### 904: HCAL Room & DT Lab Extension

#### Previously

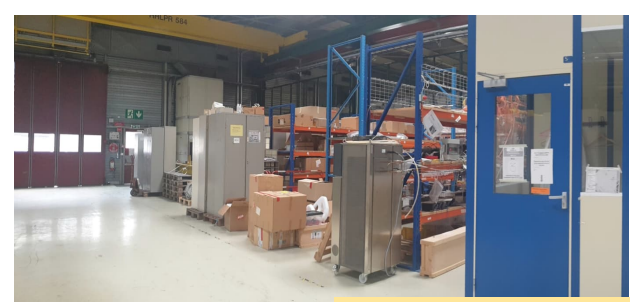

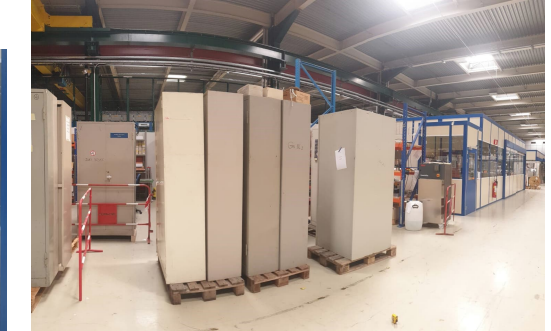

This space was occupied by CSC shelves and cabinets.

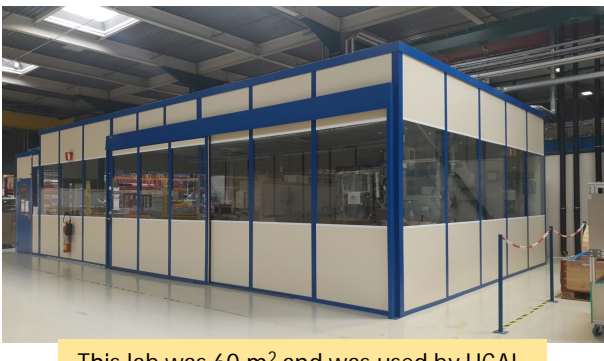

This lab was 60 m<sup>2</sup> and was used by HCAL.

#### Currently

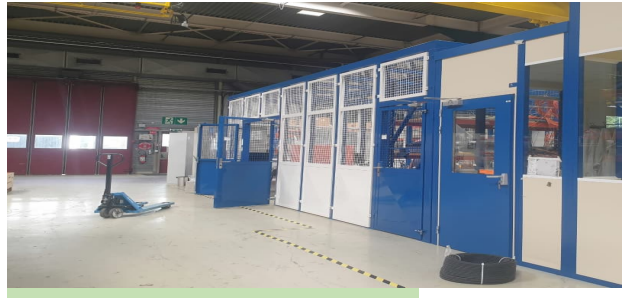

The HCAL fenced room with polycarbonate transparent ceiling.

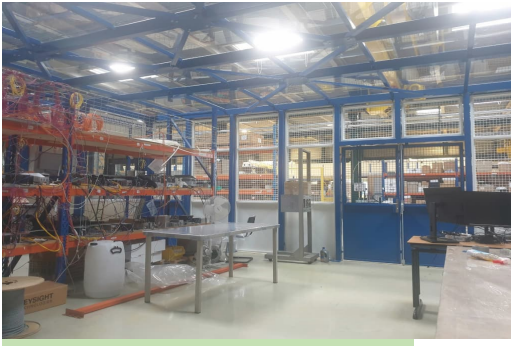

The inside of the new HCAL space.

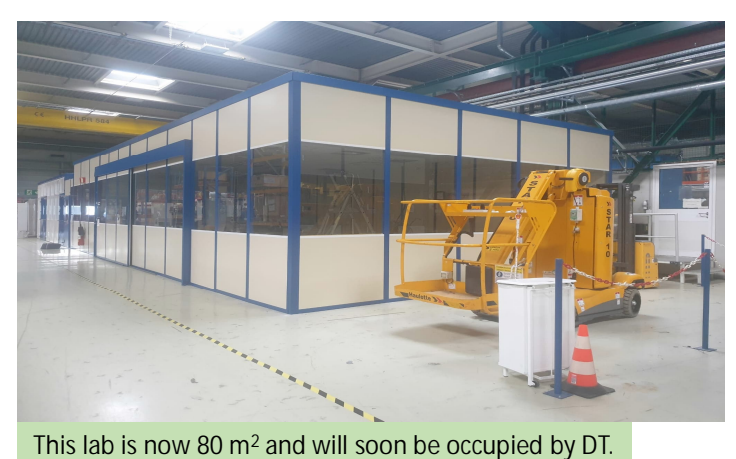

May M. Alali

#### Tent 678

- One shelf has been installed here.
- More shelves will be installed after the HVAC ducts of the stasis lab are moved to B904, which started today.
- Submitted 7 item inquiries. Awaiting response.

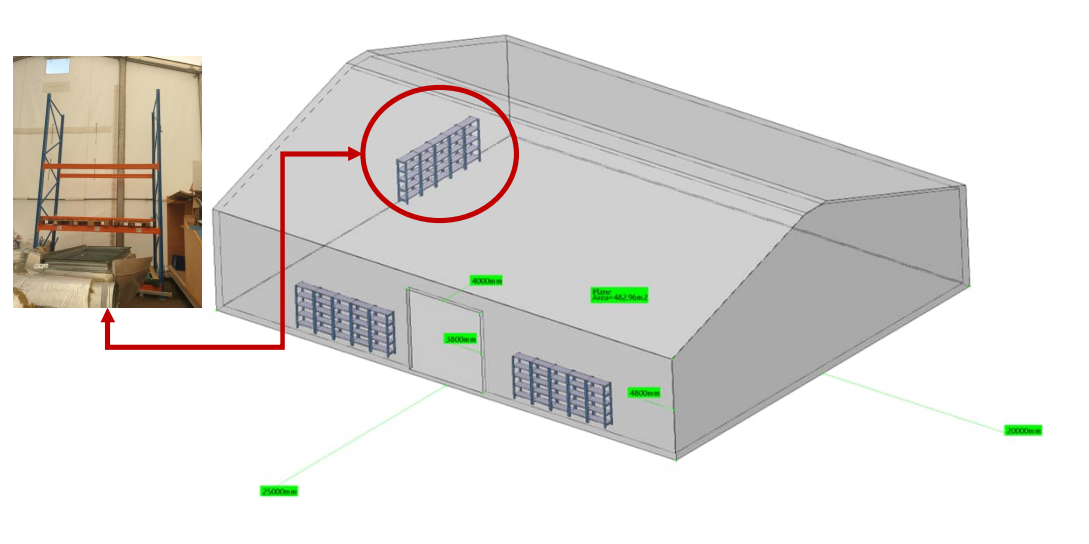

#### Tent 683

- Cleared 2 shelves.
- Sent away 9 RPC items.
- 4 wooden boxes will be sent to recycling.
- Many RPC items will go back to B904 once the stasis lab is commissioned.

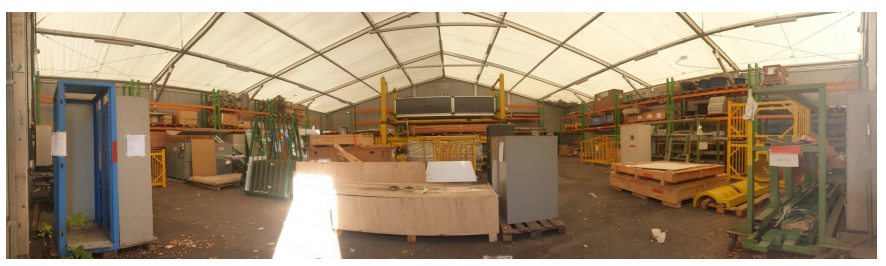

Tent 683 today.

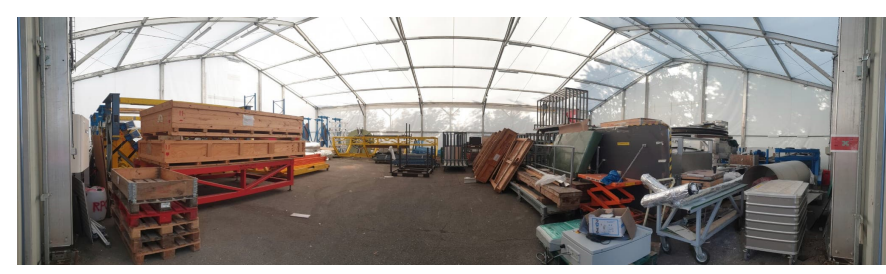

Tent 678 today.

## Storage Management at B3553 (P5)

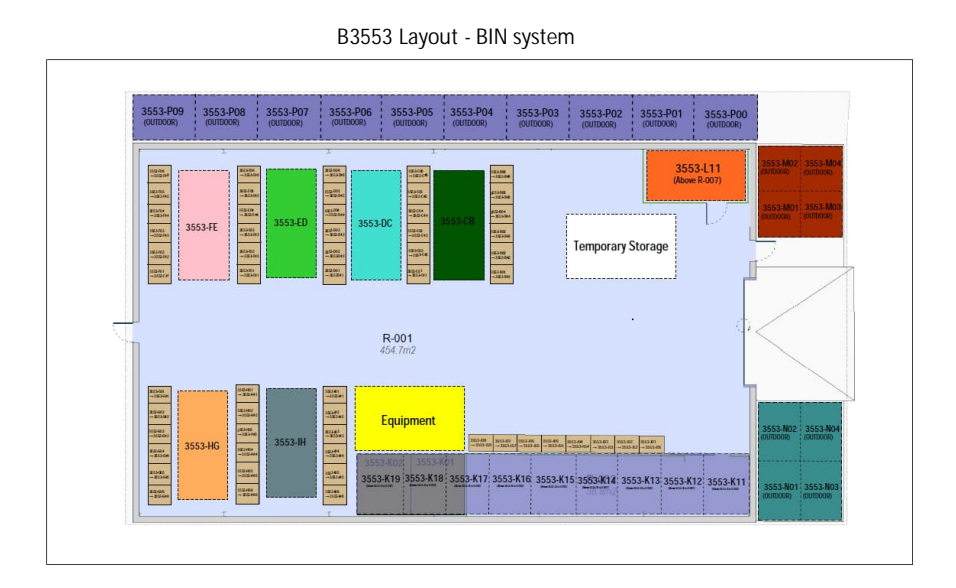

- At the stage of contacting subgroups to start labelling the equipment already in B3553
- Request for items going IN/OUT of B3553: <u>Storage and/or</u> <u>Internal Transport (cern.ch)</u> (on EDH).

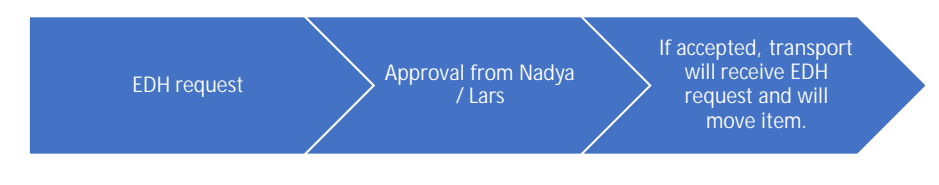

 Next Steps: Barcode scanner to be used when you are removing and placing items into B3553. (Requires current items in B3553 to be labelled)

#### Sample Label

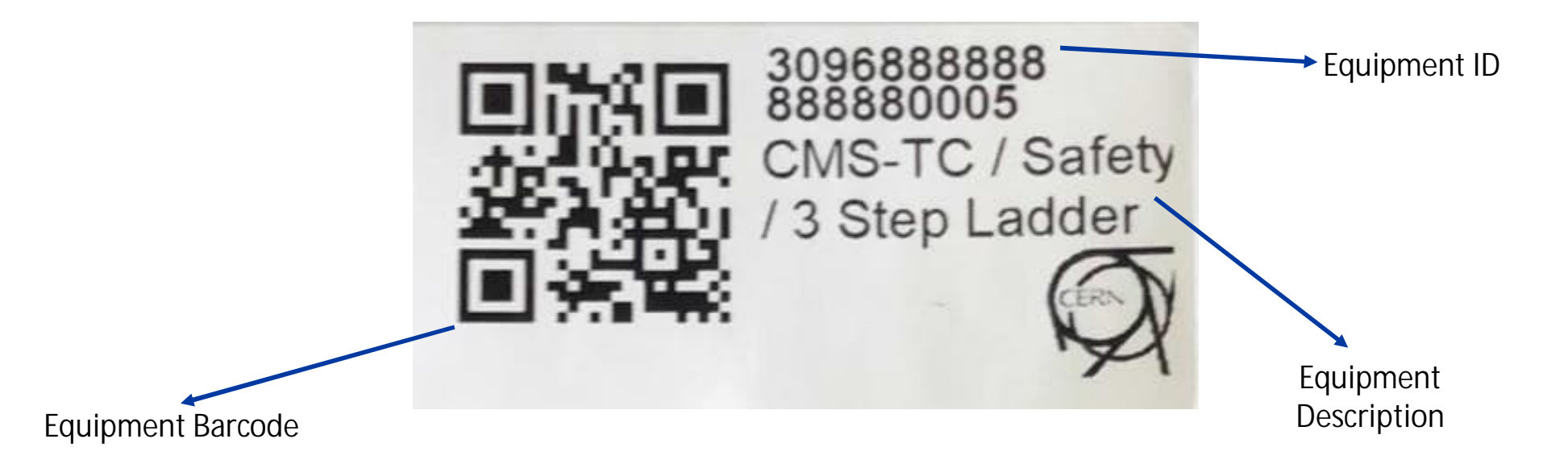

25/08/2022

nadya.collantes@cern.ch / zein.zebib@cern.ch

### Information Needed per Equipment

#### Required Information to label equipment

- 1. Description of the item in the following format Subgroup/Title of the Object.
  - Example: CMS-TC/Safety/ 3 Step Ladder
  - Description must be indicative of the object in order to make it easy to search for the item.
- 2. Responsible Owner (CERN ID or name)
- 3. Length(cm), width(cm), height(cm), and weight(kg) of the equipment

#### Optional Information to label equipment

- Pictures of the equipment
- EDMS document if one already exists for the equipment

#### Sending Items to the Flex Building

The process

#### **Request Access**

- When you press on this link for the first time <u>1b -Storage LS3 - List of equipment - 1-All</u> <u>Items (cern.ch)</u>, you will see this:
- Type in that you need access to submit requests to store your items in B947, the Flex building.
- Access will be granted within 1-3 days.

Let us know why you need access to this site.

e

| Type your message here |              |
|------------------------|--------------|
|                        |              |
|                        | Send request |

espace.cern.ch

#### Access Granted

- Now that you have access, when you press on this link <u>1b -Storage LS3 List of equipment 1-All Items (cern.ch)</u>, you will see this:
- Make sure you are on the 1b -Storage
   LS3 List of equipment.

| 5 1b -Storage                                                                           | e LS3 -     | List of equip                  | om∈ X                      | +                     |                                                      |    |                   |                      |                        |               |                                           |         |                       |           | $\sim$      | -              | -           |                   | ×     |
|-----------------------------------------------------------------------------------------|-------------|--------------------------------|----------------------------|-----------------------|------------------------------------------------------|----|-------------------|----------------------|------------------------|---------------|-------------------------------------------|---------|-----------------------|-----------|-------------|----------------|-------------|-------------------|-------|
| $\leftrightarrow \rightarrow c$                                                         |             | espace.ce                      | rn.ch/pi                   | roject-spa            | ce-manag                                             | em | ent-LS2/l         | _ists/Sto            | rage%20%20At           | fter%2        | QĿ                                        | 2       | ☆ 🧔                   | G         |             | K 🖠            |             |                   | :     |
| Collaboration Workspaces                                                                |             |                                |                            |                       |                                                      |    |                   |                      |                        |               |                                           |         |                       |           | News        | ieed OneDr     | ive Sites   | May Alali 👻 👸     | ) 1   |
| BROWSE                                                                                  |             |                                |                            |                       |                                                      |    |                   |                      |                        |               |                                           |         |                       |           |             |                | Q s         | SHARE 🟠 FOLLOW    | 1     |
| Space manager<br>1b - Sto                                                               | ent and log | istics RA and Nor<br>LS3 - Lis | n RA component<br>St Of e0 | s<br>quipmer          | nt                                                   |    |                   |                      |                        |               |                                           |         |                       |           |             | Search this si | te          | م •               |       |
| Home<br>Contact people and roles                                                        | 2021        | 1109 Storage LS3.xlsx          |                            |                       |                                                      |    |                   |                      |                        |               |                                           |         |                       |           |             |                |             |                   | ł     |
| 1-Storage LS2 - List of                                                                 | (+) nev     | / item                         |                            |                       |                                                      |    |                   |                      |                        |               |                                           |         |                       |           |             |                |             |                   |       |
| equipment                                                                               | 1-All Iter  | ns 2-View by Group             | 3-View by M                | lain Facility         | Find an item                                         |    | Q                 |                      |                        |               |                                           |         |                       |           |             |                |             |                   |       |
| equipment                                                                               | ✓ ID        | Created                        | Storage status             | Status of the request | Title                                                |    | Proposed location | Type of storage      | Equipment responsible  | Email address | Department                                | PLAN ID | Main facility/Project | Stackable | Length (cm) | Width (cm)     | Height (cm) | Requested surface | r (mi |
| 2-Workshops LS2 - List of<br>needs<br>2-"Bares de chantier" LS2                         | 1           | 14 April, 2020                 | on going                   | Approved              | Equipement TE<br>MSC pour le<br>LHC projet LS3       |    | Storage B947      | Inside a building    | Alain Bastard          | TE/MSC        | TE -<br>Technology                        | 384     | LHC                   | No,       | 120         | 80             | 160         | 1                 | 0.9   |
| Non-conformities<br>Main Documentation                                                  | 2           | 14 April, 2020                 | on going                   | Approved              | 1 touret MKP<br>(pour LS3); 3<br>touret MKP          |    | Storage B947      | Inside a building    | Denis Comte            | SY/ABT        | SMB - Site<br>Management<br>and Buildings | 385     | SPS                   | No,       | 110         | 160            | 160         |                   | 1.7   |
| Other documentation<br>Dashboard-Inventory                                              |             |                                |                            |                       | (chutes 100m<br>LS3)                                 |    |                   |                      |                        |               |                                           |         |                       |           |             |                |             |                   |       |
| Presentations<br>Demandes de<br>balisage/fermetures des<br>routes<br>Photos LS2 storage | 3           | 22 April, 2020                 | completed                  | Approved              | Palonnier 15 T<br>pour<br>HIRADMAT                   |    | RA storage B947   | Inside a<br>building | Jean-Louis Grenard     | SY/STI        | EN -<br>Engineering                       | 397     | SPS                   | No,       | 190         | 34             | 44          | 0                 | .64   |
| Meetings-VICs-Reports<br>Meetings<br>Project Summary<br>LS2 Master Schedule             | 4           | 22 April, 2020                 | completed                  | Approved              | palettes pour<br>SVC MEQ59<br>and BEQ1               |    | Storage 8947      | Inside a<br>building | Charles-Mathieu Genton | SY/EPC        | EP -<br>Experimental<br>Physics           | 391     | LHC                   | No,       | 120         | 80             | 160         |                   | 0.9   |
| Useful links<br>Radio Active components                                                 | 5           | 30 April, 2020                 | on going                   | Approved              | Ascenseur du<br>PM56                                 |    | Storage B947      | Inside a building    | Gilles Roche           | EN/HE         | EN -<br>Engineering                       | 394     | LHC                   | No,       | 140         | 200            | 15          |                   | 2.    |
| WG<br>EAM-Kiosk                                                                         | 6           | 14 May, 2020                   | on going                   | Approved              | Équipement<br>bloc court<br>circuit LC               |    | Storage B947      | Inside a building    | Alain Jacob            | EN/EL         | EN -<br>Engineering                       | 395     | LHC                   | No,       | 120         | 80             | 140         |                   | 0.9   |
| Link to Weekly Reports<br>NoteTechniques                                                | 7           | 20 May, 2020                   | on going                   | Approved              | Plaque ARMCO                                         |    | Storage B947      | Inside a building    | Steve Thierry Bede     | TE/MSC        | TE -<br>Technology                        | 397     | LHC                   | Yes,      | 300         | 60             | 30          |                   | 1.    |
|                                                                                         | 8           | 20 May, 2020                   | on going                   | Approved              | rouleau acier<br>SANDVIK<br>I=270mm<br>ep=3mm        |    | Storage B947      | Inside a<br>building | Steve Thierry Becle    | TE/MSC        | TE -<br>Technology                        | 398     | LHC                   | Yes,      | 115         | 115            | 65          | 1.3               | 322   |
|                                                                                         | 9           | 20 May, 2020                   | on going                   | Approved              | Palette<br>d'équipement<br>por divers<br>dipoles LHC |    | Storage B947      | Inside a<br>building | Steve Thierry Bede     | TE/MSC        | TE -<br>Technology                        | 399     | LHC                   | Yes,      | 120         | 80             | 800         |                   | 0.9   |
| 4                                                                                       |             |                                |                            |                       |                                                      |    |                   |                      |                        |               |                                           |         |                       |           |             |                |             | 1                 |       |

- BEFORE you submit a Transport Request of your item to the Flex, you MUST first submit a storage request.
- Click on + new item.

| 5 1                        | 1b -St          | orage l | LS3 -              | List of equipme × +                                                                                                    |                       |           | $\sim$      | -                | l           |                     | <   |
|----------------------------|-----------------|---------|--------------------|----------------------------------------------------------------------------------------------------|-----------------------|-----------|-------------|------------------|-------------|---------------------|-----|
| $\leftarrow$               | $\rightarrow$   | C       |                    | espace.cern.ch/project-space-management-LS2/Lists/Storage%20%20After%2 Q 🖄 🛪                                                                                                    | ☆ 🦻                   | G         |             |                  |             |                     | :   |
| Collaborati                | ion Work        | spaces  |                    |                                                                                                    |                       |           | Newsfe      | ed OneDrive      | Sites       | May Alali 👻 🔯       | ?   |
| BROWSE                     |                 |         |                    |                                                                                                    |                       |           |             |                  | Q SP        | HARE 🏠 FOLLOW       | ĮЦ  |
|                            | space m<br>1b - | -Stor   | and log            | ISS - List of equipment                                                                                                    |                       |           |             | Search this site |             | م •                 | -   |
| Home<br>Contact peop       | ole and rok     | es      | 2021               | 109 Storage LS3alox                                                                                                    |                       |           |             |                  |             |                     |     |
| 1-Storage LS2<br>equipment | 2 - List of     |         | ⊕ new              | item                                                                                                    |                       |           |             |                  |             |                     |     |
| 1b -Storage<br>equipment   | LS3 - List      | of      | 1-All Iten<br>✓ ID | s 2-Veen by Group 3-Veen by Main Facility ···· Find an item D Created Scongestatus Status of the request. Tile Proposed location Type of storage Equipment responsible Email address Department PLUN ID | Main facility/Project | Stackable | Length (cm) | Width (cm) H     | (eight (cm) | Requested surface ( | (m: |

- Title: CMS [Subdetector's Name] [Item's Name]
- Storage Status: Put "To start" ALWAYS
- Equipment Responsible: You can add MULTIPLE people (preferably)
- Proposed Location: Storage B947
- Type of Storage: Inside a building
- Email Address: Of the person submitting the request
- Department: EP Experimental Physics
- Main Facility/Project: LHC CMS
- Fill in the dimensions
- Attach Pictures of your item(s) ALWAYS

| 🚯 1b -Storage LS3 - L                                                                                                    | List of equipme 🗙 🕂                        |                                                                                                    |                                                                        |                |            |   |   |     |        |        | $\sim$  | -     | ٥                      | ×   | Ś   |
|----------------------------------------------------------------------------------------------------|--------------------------------------------|----------------------------------------------------------------------------------------------------|------------------------------------------------------------------------|----------------|------------|---|---|-----|--------|--------|---------|-------|------------------------|-----|-----|
| $\leftrightarrow$ $\rightarrow$ C $\bullet$                                                                                                    | espace.cern.ch/projec                      | t-space-mana                                                                                                    | agement-LS2/Li                                                         | sts/Storage%20 | %20After%2 | Q | B | ☆ 🧕 | G      |        | h       | *     |                        | :   |     |
| Collaboration Workspaces                                                                                                    |                                            |                                                                                                    |                                                                        |                |            |   |   |     | Newsfe | ed One | Drive S | Sites | May Alali <del>-</del> | ٥   | ?   |
| BROWSE EDIT                                                                                                    |                                            |                                                                                                    |                                                                        |                |            |   |   |     |        |        |         | 🗘 SH  | ARE 🏠 FOL              | LOW | [0] |
| Save Cancel                                                                                                    | ABC<br>Attach<br>File<br>Spelling          |                                                                                                    |                                                                        |                |            |   |   |     |        |        |         |       |                        |     |     |
| Home<br>Contact people and roles                                                                                                    | Title *                                    |                                                                                                    |                                                                        |                |            |   |   |     |        |        |         |       |                        |     |     |
| 1-Storage /S2 - List of<br>equipment<br>1b -Storage LS3 - List of                                                                                                  | Storage status<br>Equipment responsible *  | Enter names or em                                                                                                    | ail addresses                                                          |                |            |   |   |     |        |        |         |       |                        |     |     |
| equipment<br>2-Workshops LS2 - List of<br>need<br>3-Pases de chantier" LS2<br>Non-conformities<br>Main Documentation<br>Other documentation<br>Dashboard-Inventory | Proposed location                          | RA storage ISR     RA storage B94     Storage B947     Other RA storage     Other storage b     Parking place     Specify your ow     to be filled by the LS3 | 7<br>ie buildings (8954, 8955)<br>uildings<br>n value:<br>project team |                |            |   |   |     |        |        |         |       |                        |     |     |
| Presentations<br>Demandes de<br>balissge/fermetures des<br>routes<br>Photos LS2 storage<br>Meetings-VICs-Reports                                                   | Email address *<br>Department *<br>PLAN ID | To be filled by the LS:<br>Enter a name or er                                                                                                    | nail address                                                           |                | ~          |   |   |     |        |        |         |       |                        |     |     |
| Meetings<br>Project Summary                                                                                                    | Main facility/Project                      | ~ ~                                                                                                    |                                                                        |                |            |   |   |     |        |        |         |       |                        |     |     |
| LS2 Master Schedule<br>LS2 Memo 01.06.2018                                                                                                    | Stackable *<br>Length (cm) *               |                                                                                                    |                                                                        |                |            |   |   |     |        |        |         |       |                        |     |     |
| Useful links                                                                                                    | Width (cm) *                               |                                                                                                    |                                                                        |                |            |   |   |     |        |        |         |       |                        |     |     |
| Radio Active components<br>WG                                                                                                    | Height (cm)                                |                                                                                                    |                                                                        |                |            |   |   |     |        |        |         |       |                        |     |     |

- Exit Date: the Flex is meant to store items till LS3. Your exit date can be till then. Whatever your exit date is, whenever it approaches, you will be contacted to decide what to do with the item.
- Additional Information: Add as many details as possible.
- Status of the Request and Accepted Surface: Leave EMPTY

| Link to Weekly Reports   Link to Weekly Reports   Quantity*   Packaging*   Packaging*   Handling   Activated*   Safety retention measures (liquid)   Danger, if any   Specify the type of danger.   Entry date*   Origin*   Exit date *   Origin*   Equipment category *   Additional information   Status of the request   to be filled by the LS2 project leader   Accepted surface (m2)   to be filled by LS3 team                                                                                                    | FAM-Kiosk              |                                   |                                        |        |        |
|----------------------------------------------------------------------------------------------------|------------------------|-----------------------------------|----------------------------------------|--------|--------|
| NoteTechniques Quantity *   Packaging *   Handling   Activated *   Safety retention measures (liquid)   Danger, if any   Specify the type of danger.   Entry date *   Crigin *   Exit date *   Origin *   Equipment category *   Additional information   Status of the request   to be filled by the LS2 project leader   Accepted surface (m2)   to be filled by LS3 team                                                                                                    | Link to Weekly Reports | Weight (kg) *                     |                                        |        |        |
| Packaging *   Handling   Activated *   Safety retention measures (liquid)   Danger, if any   Specify the type of danger.   Entry date *   Exit date *   Origin *   Equipment category *   Additional information   Status of the request   Status of the request   Accepted surface (m2)   to be filled by the LS2 project leader   Accepted surface (m2)   Save   Cancel                                                                                                    | NoteTechniques         | Quantity *                        |                                        |        |        |
| Handling    Activated *    Safety retention measures (liquid)    Danger, if any                                                                                                    |                        | Packaging *                       | ~                                      |        |        |
| Activated •   Safety retention measures (liquid)   Danger, if any   Specify the type of danger.   Entry date *   Drigin *   Crigin *   Additional information   Status of the request   Status of the request   Accepted surface (m2)   to be filled by the LS2 project leader   Accepted surface (m2)   Save                                                                                                    |                        | Handling                          |                                        | $\sim$ |        |
| Safety retention measures (liquid)   Danger, if any   Specify the type of danger.   Entry date *   Exit date *   Origin *   Equipment category *   Additional information   Status of the request   Status of the request   Accepted surface (m2)   to be filled by the LS2 project leader   to be filled by LS3 team     Save     Cancel                                                                                                    |                        | Activated *                       | ~                                      |        |        |
| Danger, if any   Specify the type of danger.   Entry date *   Exit date *   Origin *   Equipment category *   Additional information   Status of the request   Status of the request   Accepted surface (m2)   to be filled by the LS2 project leader   Accepted surface (m2)   Save   Cancel                                                                                                    |                        | Safety retention measures (liquid |                                        |        |        |
| Specify the type of danger.<br>Entry date *<br>Exit date *<br>Origin *<br>Equipment category *<br>Additional information<br>Status of the request<br>Status of the request<br>Cancel<br>Save<br>Cancel<br>Save<br>Cancel                                                                                                    |                        | Danger, if any                    |                                        |        |        |
| Entry date *                                                                                                    |                        |                                   | Specify the type of danger.            |        |        |
| Exit date *   Origin *   Equipment category *   Additional information   Status of the request   Status of the request   Accepted surface (m2)   to be filled by the LS2 project leader   Accepted surface (m2)   Save     Cancel                                                                                                    |                        | Entry date *                      |                                        |        |        |
| Origin *       ~         Equipment category *       ~         Additional information       ~         Status of the request       ~         Status of the request       ~         Accepted surface (m2)       _         to be filled by LS3 team                                                                                                    |                        | Exit date *                       |                                        |        |        |
| Equipment category *          Additional information          Status of the request          Status of the request          Accepted surface (m2)          to be filled by LS3 team          Save       Cancel                                                                                                    |                        | Origin *                          | ~                                      |        |        |
| Additional information Status of the request to be filled by the LS2 project leader Accepted surface (m2) to be filled by LS3 team Save Cancel                                                                                                    |                        | Equipment category *              | $\checkmark$                           |        |        |
| Status of the request<br>to be filled by the LS2 project leader<br>Accepted surface (m2)<br>to be filled by LS3 team<br>Save<br>Cancel                                                                                                    |                        | Additional information            |                                        |        |        |
| Status of the request<br>to be filled by the LS2 project leader<br>Accepted surface (m2)<br>to be filled by LS3 team<br>Save Cancel                                                                                                    |                        |                                   |                                        |        |        |
| Status of the request     Image: Constraint of the sequence of the sequence of the s |                        |                                   |                                        |        |        |
| to be filled by the LS2 project leader Accepted surface (m2) to be filled by LS3 team Save Cancel                                                                                                    |                        | Status of the request             | ~                                      |        |        |
| Accepted surface (m2)<br>to be filled by LS3 team<br>Save Cancel                                                                                                    |                        |                                   | to be filled by the LS2 project leader |        |        |
| Code miled by ESS team                                                                                                    |                        | Accepted surface (m2)             | to be filled by LS2 team               |        |        |
| Save Cancel                                                                                                    |                        |                                   | to be filled by L55 team               |        |        |
|                                                                                                    |                        |                                   |                                        | Save   | Cancel |

- Find an Item: You can find any item in the Flex database by writing any key word here (e.g., CMS, responsible name, your name, subgroup's name, etc.)
- In my example, I looked for "GEM" items.

| 5 1b -Storage L                        | .S3 - List of e               | equipme 🗙                        | +                          |                              |                   |                               |                                 |                     |                    |           |                      |                    | $\checkmark$  | -                | Ć             | כ                      | ×      |
|----------------------------------------|-------------------------------|----------------------------------|----------------------------|------------------------------|-------------------|-------------------------------|---------------------------------|---------------------|--------------------|-----------|----------------------|--------------------|---------------|------------------|---------------|------------------------|--------|
| $\leftrightarrow$ $\rightarrow$ C (    | espace                        | e.cern.ch/                       | project-spa                | ace-manage                   | ement-LS2,        | /Lists/Sto                    | rage%20%20At                    | fter%2              | Q                  | e i       | ☆ 🤒                  | G                  |               | R 🗯              |               |                        | :      |
| Collaboration Workspaces               |                               |                                  |                            |                              |                   |                               |                                 |                     |                    |           |                      |                    | Newsfe        | ed OneDrive      | Sites         | Aay Alali <del>+</del> | Φ?     |
| BROWSE                                 |                               |                                  |                            |                              |                   |                               |                                 |                     |                    |           |                      |                    |               |                  | Q SHA         | RE 🏠 FOLLO             | w 🖾    |
| Space management<br>1b -Store          | and logistics RA<br>age LS3 · | and Non RA compon<br>- List Of ( | <sub>ents</sub><br>equipme | nt                           |                   |                               |                                 |                     |                    |           |                      |                    |               | Search this site |               | ي +                    |        |
| Home<br>Contact people and roles       | 20211109 Storage L            | S3.xlsx                          |                            |                              |                   |                               |                                 |                     |                    |           |                      |                    |               |                  |               |                        |        |
| 1-Storage LS2 - List of                | ⊕ new item                    |                                  |                            |                              |                   |                               |                                 |                     |                    |           |                      |                    |               |                  |               |                        |        |
| 11b -Storage LS3 - List of             | -All Items 2-View b           | y Group 3-View by                | Main Facility              | Find an item                 | Q                 |                               |                                 |                     |                    |           |                      |                    |               |                  |               |                        |        |
| equipment                              | ✓ ID Created                  | Storage stat                     | us Status of the reque     | it Title                     | Proposed location | Type of storage               | Equipment responsible           | Email address       | Department         | PLAN ID   | Main facility/Projec | t Stackable        | Length (cm)   | Width (cm)       | ieight (cm)   | Requested surfa        | ce (mi |
| 2-Workshops LS2 - List of<br>needs     | 1 14 April, 20                | 20 on going                      | Approved                   | Equipement TE<br>MSC pour le | ••• Storage B947  | Inside a<br>building          | Alain Bastard                   | TE/MSC              | TE -<br>Technology | 384       | LHC                  | No,                | 120           | 80               | 160           |                        | 0.9    |
| 3-"Bases de chantier" LS2              | 2 14 Auril 20                 | 20                               | Amount                     | LHC projet LS3               | Starson 0.047     | leside e                      | Deale Consta                    | CM/ADT              | CMD Cite           | 205       | 606                  | N-                 | 110           | 160              | 160           |                        | 17     |
| Non-conformities<br>Main Documentation | 2 14 April, 20                | 20 on going                      | Approved                   | (pour LS3); 3                | ••• Storage 8947  | building                      | <ul> <li>Denis Comte</li> </ul> | ST/ABI              | Managemen          | 385<br>t  | 5P5                  | INO,               | 110           | 160              | 160           |                        | L.     |
| Other documentation                    |                               |                                  |                            | (chutes 100m                 |                   |                               |                                 |                     | and building       | 5         |                      |                    |               |                  |               |                        |        |
|                                        |                               |                                  |                            | []                           |                   |                               |                                 |                     |                    |           |                      |                    |               |                  |               |                        |        |
| Collaboration Worksp                   | aces                          |                                  |                            |                              |                   |                               |                                 |                     |                    |           |                      | Newsfeed           | d OneDriv     | ve Sites         | May Al        | ali 🗸 🔅                | ?      |
| BROWSE ITEMS LIST                      |                               |                                  |                            |                              |                   |                               |                                 |                     |                    |           |                      |                    |               | 0                | SHARE 2       | FOLLOW                 |        |
| Space man                              | agement and lo                | aistics RA                       | and Non RA com             | ponents                      |                   |                               |                                 |                     |                    |           |                      |                    | Search this s | ite              |               | <b>▼</b> 0             | 1      |
| 1h C                                   | torad                         |                                  | List of                    | foquip                       | mont              |                               |                                 |                     |                    |           |                      |                    |               |                  |               | ,                      |        |
| - CT 10 - 3                            | storage                       | 5 LOO -                          | - LISU O                   | i equip                      | ment              |                               |                                 |                     |                    |           |                      |                    |               |                  |               |                        |        |
| Home<br>Contact people and roles       | <b>1</b> 202                  | 11109 Storage L                  | S3.xlsx                    |                              |                   |                               |                                 |                     |                    |           |                      |                    |               |                  |               |                        |        |
| 1-Storage LS2 - List of                | (+) ne                        | w item                           |                            |                              |                   |                               |                                 |                     |                    |           |                      |                    |               |                  |               |                        |        |
| equipment                              | 1-All Ite                     | ms 2-View b                      | v Group 3-Vie              | w by Main Facility           | GEM               |                               | ×                               |                     |                    |           |                      |                    |               |                  |               |                        |        |
| 1b -Storage LS3 - List of<br>equipment |                               |                                  | ,                          |                              |                   |                               |                                 |                     |                    |           |                      |                    |               |                  |               |                        |        |
| 2-Workshops LS2 - List of              | ✓ ID                          | Created                          | Storage status S           | itatus of the request        | Title             | Proposed lo                   | cation Type of storage          | Equipment r         | esponsible         | En        | nail address         | Department         | PLAN ID       | Main fac         | ility/Project | Stackab                | le     |
| needs                                  | 12                            | 14 March                         | to start I                 | Under discussion             | GEM +             | <ul> <li>Storage B</li> </ul> | 347 Inside a building           | Jeremie     Ashok k | e Alexandre        | Merlin EF | //UCM                | EP -<br>Experiment | al            |                  |               | No,                    |        |
| 3-"Bases de chantier" LS2              |                               |                                  |                            |                              | cable             |                               | -                               | - ASHOK M           | son fidi           |           |                      | Physics            |               |                  |               |                        |        |
| Non-conformities                       | المتالية النفا                | a final is? To case              | and in a the section       |                              | DUNDIES           |                               |                                 |                     |                    |           |                      |                    |               |                  |               |                        |        |

• Alert Me: Receive an email or mobile notifications when something changes.

| collaboration Workspaces                                                                                                    | Newsfeed OneDrive Sites May Alali - 🌣 ?                                                                                                    |                       |
|----------------------------------------------------------------------------------------------------|----------------------------------------------------------------------------------------------------|-----------------------|
| ROWSE ITEMS LIST                                                                                                    | Ib -Storage LS3 - List of equipme × + ✓                                                                                                    | - 0 ×                 |
| Space management and logistics RA and Non RA components<br>1b - Storage LS3 - List of equipment                                                                                                    | ← → C 🗈 espace.cern.ch/project-space-management-LS2/_layouts/15/start.aspx#/                                                                                                    | ⊒ 🛯 🏝 :               |
|                                                                                                    | Collaboration Workspaces Newsfeed OneDrive                                                                                                    | Sites May Alali - 🌣 ? |
| Iome       Image: 20211109 Storage LS3.xlsx         -Storage LS2 - List of quipment       Image: 20211109 Storage LS3.xlsx         b-Storage LS2 - List of reads       Image: 20211109 Storage LS3.xlsx         V= new item       Image: 20211109 Storage LS3.xlsx         Image: 20211109 Storage LS3.xlsx       Image: 2021109 Storage LS3.xlsx         V= new item       Image: 2021109 Storage LS3.xlsx         V= new item       Image: 2021109 Storage LS3.xlsx         V= new item       Image: 2021109 Storage LS3.xlsx         V= new item       Image: 2021109 Storage Storage Status         V= no: Created       Storage status         Image: 20211109 Storage LS3 - List of equipm: X       Image: 2021109 Storage LS3.xlsx | Space management and logistics       A and Non RA components         New Alert to       Image: Space management and logistics         Home       Image: Space management and logistics         Contact people and roles       Image: Space management and logistics         1-Storage LS2 - List of equipment:       Alert Title         1-Storage LS3 - List of equipment:       Enter the title for this alert. This is included in the subject of the notification sent for this alert.         2-Workshops LS2 - List of       Delivery Method                                                                                                    | C SHARE & FOLLOW C    |
| $\leftarrow$ $\rightarrow$ C $\textcircled{c}$ https://espace.cern.ch/project-space-management-LS2                                                                                                    | needs     Specify how you want the alerts delivered.     Send me alerts by:       3-"Bases de chantier" LS2     Image: L-mail mage.     mage.alei@cern.ch                                                                                                    |                       |
| ollaboration Workspaces                                                                                                    | Non-conformities EXMS3                                                                                                    |                       |
| Rowse     Vis/W       Weision History     Alert Me       Shared With     Alert Me       Manage     Actions                                                                                                    | Main Jocumentation     Send Alerts for These Changes       Dashboard-Inventory     Specify whether to filter alerts based on specific criteria. You may also<br>presentations       Demandes de<br>balisage/fermetures des<br>routes     Specify whether to filter alerts based on specific criteria. You may also<br>routes       Phendes LS2 storage     Someone else changes an item<br>Someone else changes an item Ice that methat metage and the<br>Someone else changes an item Ice that the following view:<br>Inter the that prevant item that appears in the following view:<br>Inter the that prevant item that appears in the following view:<br>Inter the that prevant item that appears in the following view:<br>Inter the that prevant item that appears in the following view:<br>Inter the that prevant item that appears in the following view:<br>Inter the that prevant item that appears in the following view:<br>Inter the that prevant item that appears in the following view:<br>Inter the that prevant item that appears in the following view:<br>Inter the that prevant item that appears in the following view:<br>Inter the that prevant item that appears in the following view:<br>Inter the that prevant item that appears in the following view:<br>Inter the that prevant item that appears in the following view:<br>Inter the the the the following view:<br>Inter the the the the following view:<br>Inter the the the the following view:<br>Inter the the the the following view:<br>Inter the the the the following view:<br>Inter the the the the following view:<br>Inter the the the the following view:<br>Inter the the the the following view:<br>Inter the the the following view:<br>Inter the the the the following view:<br>Inter the the the the following view:<br>Inter the the the following view:<br>Inter the the the following view:<br>Inter the the the the following view:<br>Inter the the the following view:<br>Inter the the following view:<br>Inter the the the following view:<br>Inter the the the following view:<br>Inter the the following v |                       |

# **Request Approval**

- Cedric Halbert, the person in charge of granting and organizing storage space in the Flex, will either approve or reject your request.
- Floor storage is full (for bulky items); shelf space is available for items on euro-pallets.
- There are no quotas per experiment/department/subgroup/. First requester, first storage granted.

#### Request Approved $\rightarrow$ Time to Ship

• Submit your Storage and/or Internal Transport request: <u>https://edh.cern.ch/Document/SupplyChain/SIT</u>.

| $\leftarrow$ | $\rightarrow$                    | C                                              | 🙃 htt                     | tps:// <b>edh.cern.ch</b> /Document/SupplyChain/SIT                                                      | A» | Q | 20     | ₹=        | Ē      |             | •••     |
|--------------|----------------------------------|------------------------------------------------|---------------------------|----------------------------------------------------------------------------------------------------|----|---|--------|-----------|--------|-------------|---------|
| Stor.        | age and/o                        | or Internal                                    | Transport                 |                                                                                                    |    |   | 🗸 Subm | it 🗎 Save | Attach | Document op | tions - |
|              | Created by May<br>Created by TRE | <mark>y ALALI (EP-UCM</mark><br>EC : <b>No</b> | <u>d)</u> Tel: 67230 1666 | 696 on 23.08.2022 17:52                                                                                  |    |   |        |           |        |             |         |
|              | General Inf                      | formation                                      |                           |                                                                                                    |    |   |        |           |        | •           |         |
|              | A copy of the                    | e internal transp                              | port request must l       | be attached to the packages before removal, the packages must all be grouped together in the same place. |    |   |        |           |        |             |         |
|              |                                  | Gener                                          | al Description *:         | 0                                                                                                    |    |   |        |           |        |             |         |
|              |                                  |                                                | Contact *:                | May ALALI (EP-UCM) x v                                                                                   |    |   |        |           |        |             |         |
|              |                                  |                                                | Type *:                   |                                                                                                    |    |   |        |           |        |             |         |
|              | Gener                            | ral comments fo                                | or the transport :        | 1                                                                                                    |    |   |        |           |        |             |         |
|              | Transport                        |                                                |                           |                                                                                                    |    |   |        |           |        | •           |         |
|              |                                  |                                                | Nature *:                 | Internal Transport                                                                                       |    |   |        |           |        |             |         |
|              |                                  |                                                | From *:                   | · · 8                                                                                                    |    |   |        |           |        |             |         |
|              |                                  |                                                | <u>To *:</u>              | 947 FLEX STORAGE BUILDING PREVESSIN x -                                                                  |    |   |        |           |        |             |         |
|              |                                  |                                                | Desired Date *:           | i e                                                                                                    |    |   |        |           |        |             |         |
|              |                                  |                                                | Desired Time :            | 9:00                                                                                                    |    |   |        |           |        |             |         |
|              |                                  |                                                | Latest Date :             | i e                                                                                                    |    |   |        |           |        |             |         |
|              |                                  |                                                | Recipient :               | Elsa CLERC (SCE-SSC-LS) x v                                                                              |    |   |        |           |        |             |         |
|              |                                  | Request conta                                  | ains barrack(s)? :        | ○ Contains barrack(s)                                                                                    |    |   |        |           |        |             |         |

#### Request Approved $\rightarrow$ Time to Ship

- Add in the traceability identifier field the infor code if it already exists.
- If no code exists, a common CR code will be created by the Flex people.

| of Articles                     |                                                                                                    |               |                            |                       | ~ |
|---------------------------------|----------------------------------------------------------------------------------------------------|---------------|----------------------------|-----------------------|---|
| 2TY/WEIGHT ARTICL               | E                                                                                                    | ARTICLE CODE  | DIMENSIONS                 | Expand all - Hide all |   |
| /0Kg Item N                     | Name                                                                                                    |               | 0x0x0 (0 cm <sup>3</sup> ) |                       | * |
| Traceabilit                     | ty Identifier :                                                                                                    |               |                            |                       |   |
| Article D                       | Description *:                                                                                                    | 0             |                            |                       |   |
| Detailed [                      | Description :                                                                                                    |               |                            |                       |   |
| Quant                           | QuantityWeightTotaltity/Weight:1x $0$ $Kg$ = $0$ $Kg$                                                                                                    |               |                            |                       |   |
| C                               | Length         Width         Height           Dimensions:         0         cm         0         cm         0         α                                                                                                    | <b>o</b><br>m |                            |                       |   |
| Unit of<br>Tota                 | f Transport : Piece  at Amount : 0 CHF                                                                                                    |               |                            |                       |   |
|                                 | Fragility:   Not Fragile  Fragile  Frag | 0             |                            |                       |   |
| Special transport / handling ir | nstructions / comments :                                                                                                    |               |                            |                       |   |
| Add Article                     |                                                                                                    |               | Value of Goods: 0.00 CHF   |                       |   |

#### Items Received in the Flex

• Once items are received, you will be informed by email.

Mon 21/06/2021 12:41 No Reply EAM [CERN-009] Notification - EDH handled by FLEX storekeepers [alert - 10080] To Cedric Halbert; Elsa Clerc; Goran Perinic () We removed extra line breaks from this message.

Cher/chère

Dear

Ceci est pour vous informer que le document de transport (SIT) https://edh.cem.ch/Document/8738585 a été réceptionné au magasin FLEX le 21/JUN/2021. Veuillez trouver un résumé des objets reçues en fin de ce message.

Cordialement Votre équipe SMB-SC Phone: 160548/167105 Mail: handling-2ndline@cern.ch

This is to inform you that the transport document (SIT) https://edh.cern.ch/Document/8738585 has been handled in the FLEX store on 21/JUN/2021. A summary of the received goods is appended below,

Kind regards The SMB-SC logistics team Téléhone: 160548/167105 Mail: handling-2ndline@cern.ch

Objets avec leur code ou avec le code attribué à la reception / Equipment with its code or with the code assigned during reception:

CR-132773 – Armoires metalliques BE/GM N°5 – Bin/Emplacement: 09F003A, CR-132774 – Armoires metalliques BE/GM N°5 – Bin/Emplacement: 09F004A, CR-132775 – Armoires metalliques BE/GM N°6 – Bin/Emplacement: 09F003A, CR-132777 – Armoires metalliques BE/GM N°1 – Bin/Emplacement: 09F001A, CR-132778 – Armoires metalliques BE/GM N°1 – Bin/Emplacement: 09F001A, CR-132778 – Armoires metalliques BE/GM N°1 – Bin/Emplacement: 09F002A, CR-132778 – Armoires metalliques BE/GM N°3 – Bin/Emplacement: 09F002A, CR-132778 – Armoires metalliques BE/GM N°3 – Bin/Emplacement: 09F002A, CR-132778 – Armoires metalliques BE/GM N°3 – Bin/Emplacement: 09F002A,

**J-STORE 956** 

- To retrieve an item/items, press on this link: <u>https://cmmsx.cern.ch/SSO/kiosk/</u>, and you will see this:
- Click on "FLEX".

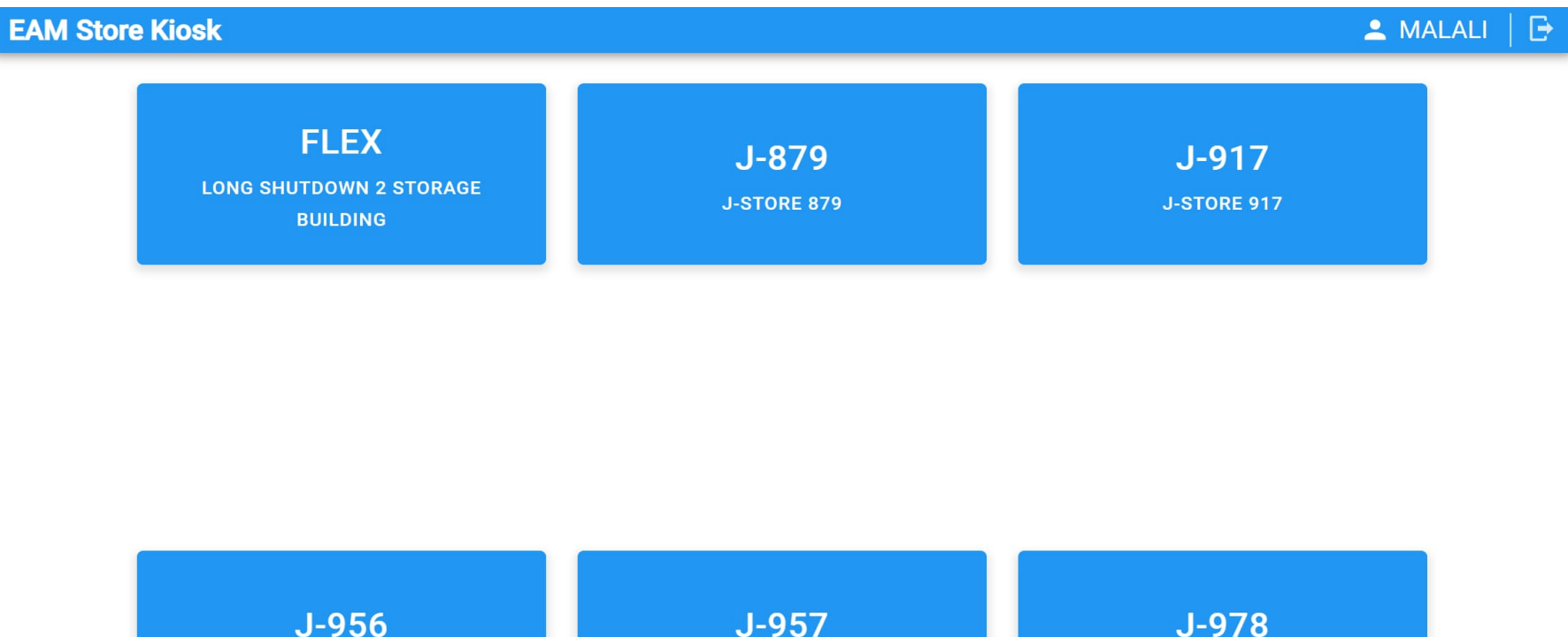

**J-STORE 957** 

**J-STORE 978** 

• To retrieve an item/items, click on REQUEST.

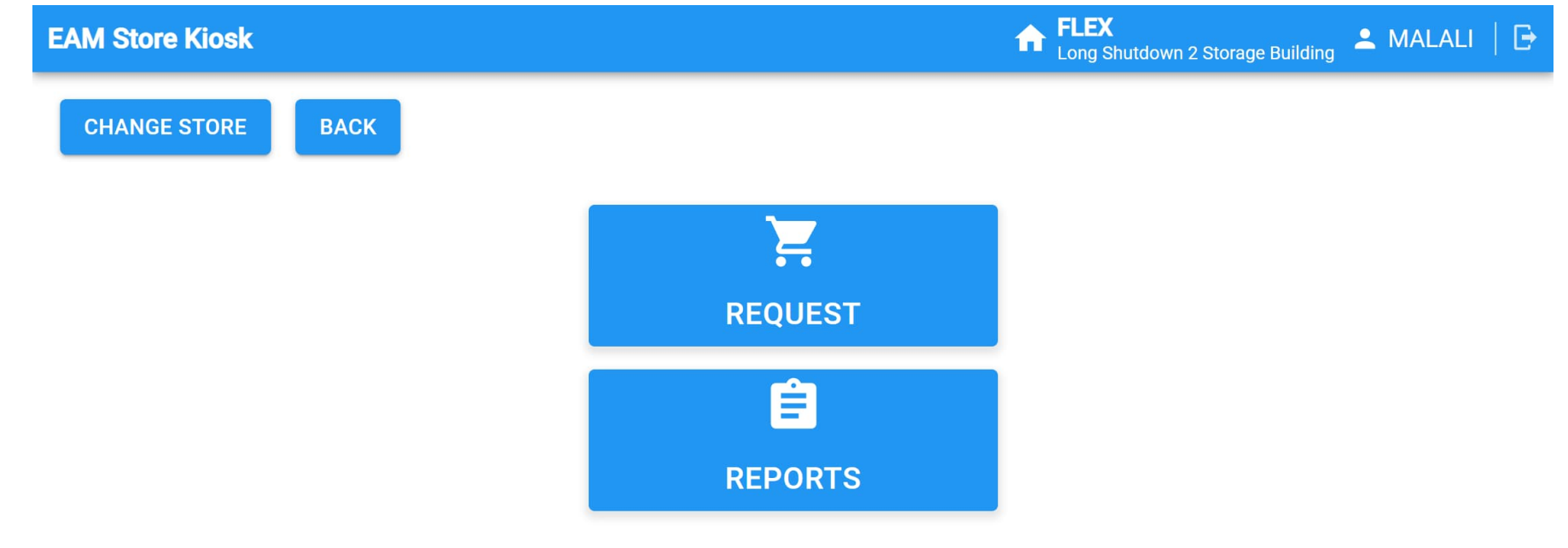

• There are many filters that help you find your item.

| EAM Sto | ore Kiosk      |                |            | ft FL                                | <b>EX</b><br>ng Shutdown | 2 Storage Building | 🚨 MALALI   🕞      |
|---------|----------------|----------------|------------|--------------------------------------|--------------------------|--------------------|-------------------|
|         |                |                |            |                                      |                          |                    | REQUEST           |
| Dataspy | /: All Records | ▼ HIDE FILTERS | CLEAN FILT | ERS                                  |                          |                    | Q SEARCH          |
|         | Packaging      | Equipment      | Part       | Description                          | Qty.                     | Bin                | Responsible       |
|         | [              | [              |            |                                      | =                        |                    | [                 |
|         | DIRECTLY       | CR-122403      | ZZ000010   | acier sandvik 270mm ep 3mm Lot 32579 | 1                        | Z11                | BECLE STEVE THIE  |
|         | DIRECTLY       | CR-366764      | ZZ000010   | palette supports VSC                 | 1                        | 01B072B            | FINELLE JULIEN 62 |
|         | DIRECTLY       | CR-122405      | ZZ000010   | acier sandvik 270mm ep 3mm Lot 32612 | 1                        | Z11                | BECLE STEVE THIE  |
|         | DIRECTLY       | CR-122391      | ZZ000010   | acier sandvik 270mm ep 3mm Lot 32626 | 1                        | Z11                | BECLE STEVE THIE  |
|         | DIRECTLY       | CR-113258      | ZZ000010   | acier sandvik 220mm ep 3mm Lot 32400 | 1                        | 01L018A            | BECLE STEVE THIE  |
| •       |                |                |            |                                      |                          |                    | •                 |

Records: 50 of 3279

Export to CSV

• Type in "Responsible" the LAST NAME of the person responsible or their USERNAME for example.

|              | EAM K           | IOSK                   | ×                    | +                         |           |                    |                                        |                          |                  |             | —              | D         | $\times$                     |                      |
|--------------|-----------------|------------------------|----------------------|---------------------------|-----------|--------------------|----------------------------------------|--------------------------|------------------|-------------|----------------|-----------|------------------------------|----------------------|
| $\leftarrow$ | $\rightarrow$ C | b https                | ://cmmsx.ce          | ern.ch/SSO/kiosk/FLEX/req | luest     |                    |                                        | $A^{h}  \  \   \bigcirc$ | 20               | 5⁄≡         | Ē              |           |                              |                      |
| EAM St       | ore Kiosk       |                        |                      |                           |           |                    |                                        | 1                        | FLEX<br>Long Shu | tdown 2 Sto | orage Building | 💄 MAI     | ali   🗗                      |                      |
|              |                 |                        |                      |                           |           |                    |                                        |                          |                  |             |                | RE        | QUEST                        |                      |
| Datasp       | y: All Records  | ▼ HIDE FILTERS         | CLEAN FILT           | ERS                       |           |                    |                                        |                          |                  |             |                | Q SE      | ARCH                         |                      |
|              | Packaging       | Equipment              | Part                 | Description               | Qty.      | Bin<br>[           | Responsible                            |                          | Resp. O          | rg. Unit    | Respons        | ible USER | Re 🗖                         |                      |
|              | DIRECTLY        | CR-366828              | ZZ000010             | CMS GEM HV Bundles        | 1         | 01C014D            | KUMAR ASHOK 76591                      |                          | EP-UCM           |             | ASHOK          |           | 86346                        |                      |
|              | DIRECTLY        | CR-366830              | ZZ000010             | CMS GEM HV Bundles        | 1         | 01C016D            | KUMAR ASHOK 76591                      |                          | EP-UCM           |             | ASHOK          |           | 86346                        |                      |
|              | DIRECTLY        | CR-366829              | ZZ000010             | CMS GEM HV Bundles        | 1         | 01C013D            | KUMAR ASHOK 76591                      |                          | EP-UCM           |             | ASHOK          |           | 86346                        |                      |
|              | DIRECTLY        | CR-366826              | ZZ000010             | CMS GEM HV Bundles        | 1         | 01C017D            | KUMAR ASHOK 76591                      |                          | EP-UCM           |             | ASHOK          |           | 86346                        |                      |
|              | DIRECTLY        | CR-366825<br>CR-366827 | ZZ000010<br>ZZ000010 | CMS GEM HV Bundles        | 1         | 01C018D<br>01C015D | KUMAR ASHOK 76591<br>KUMAR ASHOK 76591 |                          | EP-UCM           |             | ASHOK          |           | 86346<br>86346               |                      |
|              |                 |                        |                      |                           | EAM Store | Kiosk              |                                        |                          |                  |             |                | A         | FLEX<br>Long Shutdown 2 Stor | age Building 💄 MALAL |
|              |                 |                        |                      |                           |           |                    |                                        |                          |                  |             |                |           |                              | REQU                 |
|              |                 |                        |                      |                           | Dataspy:  | All Records - HID  | E FILTERS CLEAN FILTERS                |                          | Die              | Descention  |                |           | Dans Ore Hall                | Q SEAR               |
| 4            |                 |                        |                      |                           | F         | C Equipme          | nt Part Description                    | Qty.                     | . Bin            | Responsible | R              |           | Kesp. Org. Unit              | Responsible USER     |
| Records      | s: 6 of 6       |                        |                      |                           |           | IRECTLY CR-366828  | 8 ZZ000010 CMS GEM HV Bundle           | es 1                     | 01C014D          | KUMAR ASHO  | K 76591        |           | EP-UCM                       | ASHOK                |

• Type in where you want to receive your item and tick "Transport Required".

| Destination<br>(Location or Future<br>Parent) | EAM Store Kiosk                                                | i i i i i i i i i i i i i i i i i i i                            |                                                       |                                                 |                |          |              |                    |                   | rage Building 💄 MALALI 🛛 |
|-----------------------------------------------|----------------------------------------------------------------|------------------------------------------------------------------|-------------------------------------------------------|-------------------------------------------------|----------------|----------|--------------|--------------------|-------------------|--------------------------|
| 904 - 904=BATIMENT DES SERVICE                |                                                                |                                                                  |                                                       |                                                 |                |          |              |                    |                   | BAC                      |
| Requested Date                                |                                                                |                                                                  |                                                       |                                                 |                |          |              |                    |                   | DACI                     |
| 9-Aug-2022                                    | PICK TICKET                                                    |                                                                  |                                                       |                                                 |                |          |              |                    |                   | ^                        |
|                                               |                                                                |                                                                  |                                                       |                                                 |                |          |              |                    |                   |                          |
| Transport Required                            | Pick Ticket: 341<br>Destination: 904                           | 28 Status: Pendin<br>4 Requested Date                            | ding Approval<br>te: 29-Aug-202                       | 22 Transport Required: 🔽                        |                |          |              |                    |                   |                          |
| Transport Required                            | Pick Ticket: 341<br>Destination: 904<br>REQUIRED               | 28 Status: Pendii<br>4 Requested Date                            | ding Approval<br>te: 29-Aug-202                       | 22 Transport Required: 🗹                        |                |          |              |                    |                   | ~                        |
| Transport Required                            | Pick Ticket: 341<br>Destination: 904<br>REQUIRED               | 128 Status: Pendii<br>4 Requested Date<br>set Par                | ding Approval<br>te: 29-Aug-202                       | 22 Transport Required: 🗹<br>Desc                | Bin            | Lot      | Qty Required | Qty Available      | RP Classification | Actions                  |
| Transport Required                            | Pick Ticket: 341<br>Destination: 904<br>REQUIRED<br>Ass<br>CR- | 128 Status: Pendii<br>4 Requested Date<br>set Par<br>-366828 ZZC | ding Approval<br>te: 29-Aug-202<br>art I<br>2000010 ( | 22 Transport Required:  Desc CMS GEM HV Bundles | Bin<br>01C014D | Lot<br>* | Qty Required | Qty Available<br>1 | RP Classification | Actions                  |

#### Item Retrieval: Email Confirmation

- Once the retrieval request is made, a confirmation email will be sent to the requester.
- In our example, the request was made on 23/08/2022, and the delivery to B904 is promised to happen no later than 29/08/2022, i.e., within a week from the request date.

[J-PICK-G] Notification - New request registered

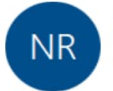

No Reply EAM To May Alali; Elsa Clerc; Cedric Halbert

This is to confirm that your request to issue goods from the store

FLEX and to deliver them to the location (of) 904 no later than 29-AUG-2022 19:56

has been received. The status and details of the request can be consulted here:

https://cmmsx.cern.ch/SSO/kiosk/FLEX/outbound/picktickets/34128

Kind regards Your SCE-SSC logistics team Phone: 160548/167105 Mail: <u>handling-2ndline@cern.ch</u>

\*\*\*\*\*

Ceci est pour confirmer que votre demande de sortie de marchandises du magasin

FLEX et de leur livraison à l'emplacement (de) 904 au plus tard le 29-AUG-2022 19:56

a été reçu. Vous pouvez consulter les détails et le statut de votre demande ici:

https://cmmsx.cern.ch/SSO/kiosk/FLEX/outbound/picktickets/34128

Cordialement Votre équipe logistique SCE-SSC Téléphone: 160548/167105 Mail: handling-2ndline@cern.ch  $\bigcirc$  Reply  $\iff$  Reply All  $\rightarrow$  Forward  $\cdots$ 

Tue 8/23/2022 8:01 PM

## What Happens Next?

- The storekeepers prepare the requested item.
- If the item is classified as radioactive, an RP measurement will be triggered.
- The transport request will be created in EDH.
- Once the equipment is picked up by transport,
  - an email will be sent to the requestor to inform them, and
  - the item's location gets updated, and the status changes from "in-store" to "installed".

# Item Ready for Transport: Email Confirmation

- The retrieval request was made on 23/08/2022, and the item was prepared in 2 days to be transported from the Flex to B904.
- As the request included "delivery", a transport request was immediately generated with the email below for me as a requester to sign.

#### [J-PICK-PRE] Notification - Goods prepared

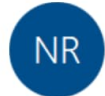

No Reply EAM To May Alali; Elsa Clerc; Cedric Halbert

| ☆ Reply | <sup>™</sup> Reply All | $\rightarrow$ Forward |  |
|---------|------------------------|-----------------------|--|
| reply   | J Keply All            | TOIWaru               |  |

Thu 8/25/2022 1:57 PM

This is to inform you that the goods that you requested from the

FLEX store for 904 have been prepared and are waiting to be picked up. In case you requested the delivery, a transport request has been generated. The status and details of your request can be consulted here: https://cmmsx.cern.ch/SSO/kiosk/FLEX/outbound/picktickets/34128

Kind regards Your SCE-SSC logistics team Phone: 160548/167105 Mail: <u>handling-2ndline@cern.ch</u>

\*\*\*\*\*

Ceci est pour vous informer que les marchandises que vous avez demandées au

magasin FLEX pour 904 ont été préparés et attended leur collecte. Si vous avez demandé une livraison, la demande de transport a été crée. Vous pouvez consulter les détails et le statut de votre demande ici: https://cmmsx.cern.ch/SSO/kiosk/FLEX/outbound/picktickets/34128

Cordialement Votre équipe logistique SCE-SSC Téléhone: 160548/167105 Mail: <u>handling-2ndline@cern.ch</u>

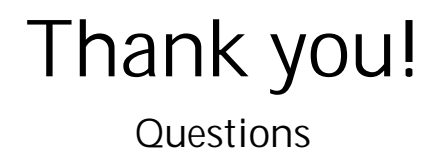